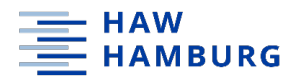

## Sichern Sie Ihre Dateien aus Microsoft Teams und OneDrive!

Vergewissern Sie sich, dass Ihre Speichermedien über genügend Speicherplatz verfügen!

Office 365 wird am 17.02.2023 abgeschaltet und eine neue, leere Instanz am 20.02.2023 wieder hochschulweit angeschaltet. Alle derzeitig in der Microsoft-Cloud OneDrive gespeicherten Daten und Dateien sind danach nicht mehr zugänglich! Dabei handelt es sich um all Ihre nicht lokal gespeicherten Word-, Excel- und PowerPoint-Dateien sowie andere Microsoft Office-Anwendungen. Häufig werden Dateien automatisch in OneDrive gespeichert, ohne dass Sie dies unbedingt bemerken. Deshalb prüfen Sie in jedem Fall, ob in OneDrive noch Dateien abgelegt sind, Sie diese noch benötigen und deshalb sichern müssen.

Das bisherige MS Teams als Teil von Office 365 wird ebenfalls neu aufgesetzt. Beachten Sie, dass die Daten aus MS Teams ausschließlich in einem Cloudspeicher gespeichert werden und deshalb in der neuen Instanz nicht mehr zur Verfügung stehen werden. **Chatverläufe, Teilnehmende, Whiteboards oder Wikis aus den jeweiligen Teams-Räumen lassen sich leider nicht sichern! Diese müssten Sie, falls wichtig, ggf. mit Screenshots dokumentieren.** 

**In MS Teams** müssen/können **Dateien an drei unterschiedlichen Stellen** gesichert werden, das Speichern und Wiederherstellen von einzelnen Teams ist **nicht** möglich.

#### **Sichern Sie:**

- Dateien aus den jeweiligen Teams-Räumen nach Kanälen strukturiert via SharePoint,
- "Eigene Dateien" und mit "Ihnen geteilte Dateien" via **OneDrive** sowie
- "Notizbücher" in **OneNote**.

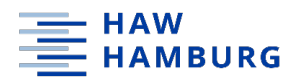

# Dateien aus Teams-Räumen und Kanälen via SharePoint sichern:

Jeder Teams-Raum kann mehrere Kanäle haben und in jedem einzelnen Kanal können Dateien abgelegt werden. Die einfachste Art pro Team-Raum alle Dateien aus allen Kanälen zu sichern ist via SharePoint. Gehen Sie dazu wie folgt vor:

Öffnen Sie auf Ihrem Rechner im Browser Office 365 (<u>https://www.office.com</u>) und melden Sie sich mit der HAW-Mailadresse und dem derzeitigen Passwort an.

Wählen Sie danach in der linken Leiste "Apps" und lassen Sie sich dann "alle Apps" anzeigen. Wählen Sie nun SharePoint aus und Sie bekommen einen Überblick über alle Teams-Räume, auf die Sie Zugriff haben. Wählen Sie nun den zu sichernden Raum aus und klicken auf den Reiter Dokumente – jetzt werden Ihnen alle Kanäle des Teams-Raumes angezeigt. Markieren Sie die Ordner und laden diese herunter. In der ZIP-Datei finden Sie nun alle Dateien aus dem jeweiligen Raum, abgelegt in Ordnern, die den Kanälen im Teams-Raum entsprechen.

|          | SharePoint                           | P Diese Bibli                                                                                                    |  |  |  |  |  |
|----------|--------------------------------------|----------------------------------------------------------------------------------------------------|--|--|--|--|--|
| ŝ        | Sicher in die Mittagspause 🕫         |                                                                                                    |  |  |  |  |  |
| ⊕        | Start                                | + Neu V 🗄 In Rasteransicht bearbeiten 🖳 Herunterladen 🖓 Kopie                                                                                                    |  |  |  |  |  |
| D        | Unterhaltungen                       | Dokumente ∭ ∽                                                                                                    |  |  |  |  |  |
|          | Dokumente<br>Mit uns geteilt         |                                                                                                    |  |  |  |  |  |
| $\oplus$ | Notizbuch                            | ✓ In der Websitebibliothek                                                                                                    |  |  |  |  |  |
|          | Seiten                               | Seändert 🗸 Geändert 🗸                                                                                                    |  |  |  |  |  |
|          | Websiteinhalte                       | 오 🚬 2 Faktor Authentifizierung 🖄 😓 🗄 23. Januar                                                                                                    |  |  |  |  |  |
|          | Papierkorb                           | 오 🚞 das eigene Handy sichern 🖻 🛜 🗄 Mittwoch um 04:35                                                                                                    |  |  |  |  |  |
|          | Bearbeiten                           | Saten aufspielen 🖻 🔂 🗄 Mittwoch um 04:38                                                                                                    |  |  |  |  |  |
|          |                                      | Oefender und Firewall 🖄 😓 🕴 23. Januar                                                                                                    |  |  |  |  |  |
|          |                                      | DNS-Server Einstellungen 🖄 🔂 : Donnerstag um 23:29                                                                                                    |  |  |  |  |  |
|          |                                      | E-Mail Adressen überprüf 🖄 🔂 🕴 Mittwoch um 05:36                                                                                                    |  |  |  |  |  |
|          |                                      | E-Mail Wegwerf-Adresse      E      im      im     im      im |  |  |  |  |  |
|          |                                      | Festplatten-USB Sticks sc                                                                                                    |  |  |  |  |  |
|          | Zurück zum klassischen<br>SharePoint | Seneral 🖻 🔂 🕴 23. Januar                                                                                                    |  |  |  |  |  |

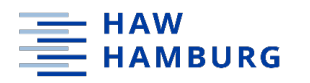

# Eigene Dateien sowie Dateien aus einzelnen Chats via OneDrive sichern:

Dateien, die Sie mit anderen oder andere mit Ihnen über einzelne Chatverläufe geteilt haben, können Sie am besten über OneDrive sichern.

Öffnen Sie auf Ihrem Rechner im Browser Office 365 (https://www.office.com) – wählen Sie dann in der linken Leiste "Apps" und lassen Sie sich dann "alle Apps" anzeigen. Wählen Sie nun "OneDrive" aus. In der linken Leiste können Sie nun entweder "Eigene Dateien" oder "Geteilt" wählen.

Wählen Sie **"Eigene Dateien"**, markieren Sie diese im rechten Bereich und klicken Sie danach auf "Herunterladen". Je nach Anzahl und Größe der Ordner/Dateien müssen Sie hier in mehreren Sicherungsschritten vorgehen. Der "Herunterladen"-Button wird nur angezeigt, wenn eine gewisse Dateiengröße insgesamt nicht überschritten wird.

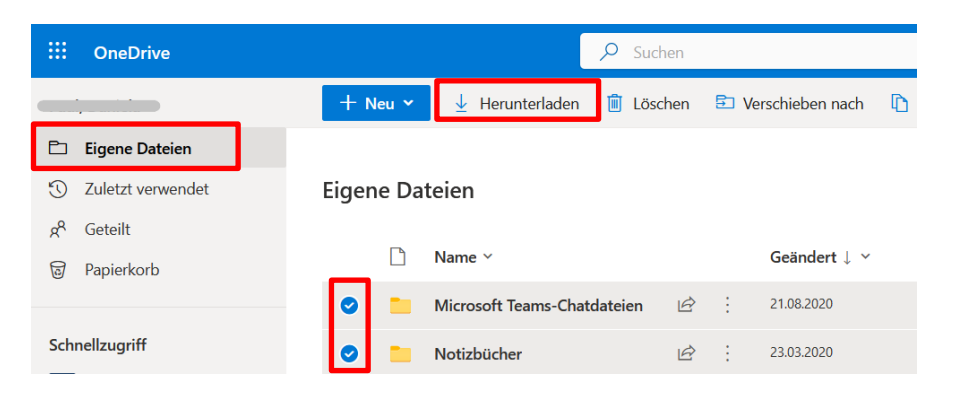

Wählen Sie **"Geteilt"** und anschließend **"Mit Ihnen geteilt"**. Auch hier markieren Sie wieder die Dateien und laden diese herunter. Je nach Anzahl und Größe der Ordner/Dateien müssen Sie hier ebenfalls in mehreren Sicherungsschritten vorgehen (s.o.).

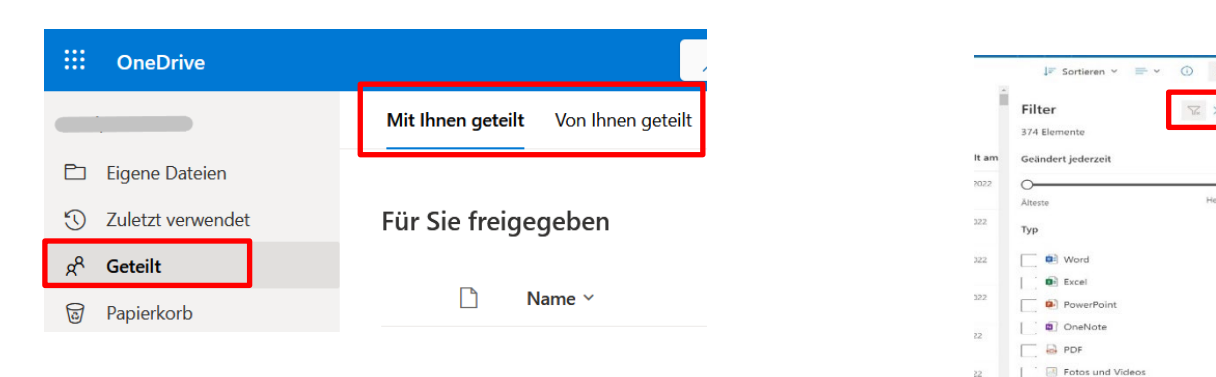

In der rechten oberen Leiste bei OneDrive sehen Sie zusätzlich "Filter-Symbole". Hier können Sie alle Dateien nach Format bzw. nach Datum und Person filtern. Dies erleichtert den Überblick!

Die Dateien in "Von Ihnen geteilt" müssen Sie nicht gesondert sichern, da diese bereits in "Eigene Dateien" enthalten sind.

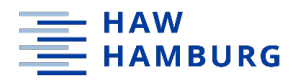

#### **Hinweis:**

Sollten Sie die Synchronisation von OneDrive mit Ihrem lokalen Rechner eingerichtet haben, können Sie auch den Datei-Explorer für die Sicherung der "eigene Dateien" nutzen. Achtung: hierbei werden aber nicht die Dateien, die andere mit Ihnen geteilt haben, gesichert!

Öffnen Sie dazu den "Datei-Explorer" auf Ihrem Rechner – wählen Sie "OneDrive" aus und kopieren Sie sich sämtliche dort befindlichen Ordner auf ein externes Speichermedium. Stellen Sie sicher, dass die OneDrive App auf Ihrem Rechner verbunden und synchronisiert ist.

## Notizbücher in OneNote sichern (Windows):

In allen Teams-Kanälen können auch Notizbücher verwendet werden. Diese – und natürlich auch die unabhängig von Teams genutzten Notizbücher können Sie über OneNote wir folgt sichern. **ACHTUNG: Diese Schritte funktionieren nicht mit der App "OneNote für Windows 10"!** Deinstallieren Sie diese App und laden Sie sich die OneNote App auf Ihren Rechner. Dann gehen Sie wie beschrieben vor.

Öffnen Sie die OneNote-App auf Ihrem Rechner – wählen Sie oben links das zu exportierende Notizbuch aus – klicken Sie danach auf den Reiter "Datei" und dann auf "Exportieren". Wählen Sie nun gesamtes "Notizbuch" und dann das Dateiformat "OneNote-Paket (ONEPKG-Datei)" aus, und legen Sie die ZIP-Datei auf Ihrem Rechner oder einem externen Speichermedium ab.

|                                                |                                   | Ideen - OneNote                                                                                       | Klain, Christiane 🛪 🖓 ? – Ə 🗙 |
|------------------------------------------------|-----------------------------------|----------------------------------------------------------------------------------------------------|-------------------------------|
| ©                                              | Exportieren                       |                                                                                                    |                               |
| Informationen  Neu  Offnen  Drucken  Ercimphon | 1. Aktuelles Element exportieren: | 2. Format auswählen:<br>Datetypen<br>Construit-Asiat (DNEPG-Date)<br>POF (FOF-Date)<br>POF (FOF-Date) |                               |
| Exportieren                                    |                                   | Webseite in einer Datei (MHT-Datei)                                                                   |                               |
| Senden                                         |                                   | Espartieren                                                                                           |                               |
|                                                |                                   |                                                                                                    |                               |
| Feedback<br>Optionen                           |                                   |                                                                                                    |                               |

Sie können Ihr exportiertes Notizbuch jederzeit mit einem Doppelklick auf die Datei wieder öffnen bzw. entpacken. Geben Sie dazu in der sich öffnenden Maske einen Namen und den Pfad an, wo das Notizbuch dann abgelegt werden soll.

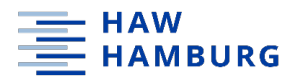

#### **Alternative zum Exportieren**

Falls das Exportieren bei Ihnen fehlschlägt, gehen Sie wie folgt vor:

Öffnen Sie die OneNote-App auf Ihrem Rechner – klicken Sie auf den Reiter "Datei" und dann auf "Neu". Wählen Sie auf "Dieser PC" (oder ggf. einen anderen Ort) – geben Sie einen Namen ein und klicken anschließend auf "Notizbuch erstellen".

| ©                 | Neues Notizbuch           |                                   |
|-------------------|---------------------------|-----------------------------------|
| [1] Informationen | L Zuletzt verwendet       | Dieser PC                         |
| Offnen            | OneDrive - haw-hamburg    | Mein lokales Notizbuch            |
| Drucken           | Websites - haw-hamburg.de |                                   |
| Freigeben         | Dieser PC                 | Notzbuch<br>erstellen             |
| Exportieren       | Ort hinzufügen            |                                   |
| Senden            | Durchsuchen               | In einem anderen Ordner erstellen |
|                   |                           |                                   |
| Konto             |                           |                                   |
| Feedback          |                           |                                   |
| Optionen          |                           |                                   |

Wenn Sie anschließend auf den Reiter "Datei" gehen, sehen Sie alle Ihre Notizbücher. Tipp: Im Pfad können Sie auch erkennen, wo diese gespeichert sind.

Öffnen Sie das zu sichernde Notizbuch über "Notizbuch anzeigen".

| e               | Notizbucł     | ninformationen                                                                                                    |                                     |                    |  |  |
|-----------------|---------------|----------------------------------------------------------------------------------------------------|-------------------------------------|--------------------|--|--|
| ☐ Informationen |               |                                                                                                    |                                     |                    |  |  |
| 🗋 Neu           |               | Notizbuch für Team PK                                                                                                    | Ô                                   | F                  |  |  |
| ➢ Offnen        | Einstellungen | https://hawhamburgde.sharepoint.com/sites/TeamPK/_Jayouts/OneNote <u>Personen zu diesem Notizbuch einladen</u> <u>Notizbuch anzeigen</u> | Synchronisierungsstatus<br>anzeigen | Sicherungen öffnen |  |  |
| Drucken         |               |                                                                                                    |                                     |                    |  |  |
| Freigeben       | Einstellungen | Mein lokales Notizbuch<br>C\Users\aaa521\Documents\OneNote-Notizbücher\Mein lokales Notizb                                               |                                     |                    |  |  |
| Exportieren     | *             | Rim Web oder Netzwerk freigeben Notizbuch anzeigen                                                                                       |                                     |                    |  |  |
| Senden          |               |                                                                                                    |                                     |                    |  |  |
|                 |               |                                                                                                    |                                     |                    |  |  |
|                 |               |                                                                                                    |                                     |                    |  |  |
| Konto           |               |                                                                                                    |                                     |                    |  |  |
| Feedback        |               |                                                                                                    |                                     |                    |  |  |
| Optionen        |               |                                                                                                    |                                     |                    |  |  |

Klicken Sie dann mit der rechten Maustaste auf die einzelnen Abschnitte/Registerkarten Ihres Notizbuches und wählen "Verschieben oder kopieren" aus.

| Datei Start Einfügen Zeichnen Verlauf | Überprüfen Ansicht Hilfe                                                         |                        |   | 🕞 🖻 Freige           | ben v      |                                                                                                    |   |
|---------------------------------------|----------------------------------------------------------------------------------|------------------------|---|----------------------|------------|----------------------------------------------------------------------------------------------------|---|
| Collaboration Space → 5 Testabschnitt | <u>U</u> mbenennen                                                               | Protokolle@21-05-18(1) |   | Durchsuchen (Strg+E) | • Q,<br>⊒↓ |                                                                                                    |   |
| Testseite                             | Exportieren                                                                      |                        | 2 | Testseite            |            | Abschnitt verschieben oder kopieren                                                                  | × |
| HILLWOOIL, 25 FEDERAL 2025 20:55      | Verschieben oder kopieren                                                        |                        |   |                      |            | Abschnitt "Testabschnitt" in ein Notizbuch oder hinter einen Abschnitt kopieren oder<br>verschieben: |   |
|                                       | In einem anderen Abschnitt zusammenführen                                        |                        |   |                      |            | Nach Text im Titel suchen                                                                            | ρ |
|                                       | Neuer Abschnitt     Neue Abschnittsgruppe                                        |                        |   |                      |            | Alle Notizbücher                                                                                     |   |
|                                       | Diesen Abschnitt durch ein Kennwort schützen           Abschnittsfarbe         > |                        |   |                      |            | Contabolation Space      Mein lokales Notizbuch      Geöffnete Abschnitte                            |   |
|                                       |                                                                                  |                        |   |                      |            | B Connelle Notizen                                                                                   |   |
|                                       |                                                                                  |                        |   |                      |            |                                                                                                    |   |

Wählen Sie Ihr neu erstelltes Notizbuch aus und danach "Kopieren".

Diesen Vorgang müssen Sie für jeden Abschnitt Ihres Notizbuchs wiederholen.

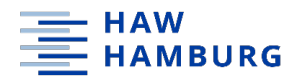

## Notizbücher in OneNote sichern (MacOS):

**Hinweis:** Die Sicherung von OneNote-Notizbüchern auf dem Mac ist ausgesprochen (arbeits-) aufwändig, wenn Sie sich nicht mit einem PDF-Ausdruck zufriedengeben wollen. Wir empfehlen Ihnen deshalb, sich auf einem Windowsrechner anzumelden und Ihre Notizbücher auf einem externen Speichermedium zu sichern und auch über Windows wieder aufzuspielen.

Um Notizbücher aus der OneNote-App heraus auf dem Mac zu sichern, benötigen Sie ein zweites OneDrive-Laufwerk. Wenn Sie darüber nicht verfügen, können Sie sich ein kostenloses Microsoftkonto anlegen, mit dem kostenloser OneDrive-Speicherplatz verknüpft ist. (<u>https://www.micro-soft.com/de-de/microsoft-365/onedrive/free-online-cloud-storage/</u> Bitte kontrollieren Sie sorgfältig, dass keine Kosten entstehen.)

Sie erstellen nun in der OneNote-App ein neues leeres Notizbuch. Nun kopieren Sie die Inhalte abschnittsweise aus dem Notizbuch auf dem HAW Laufwerk in das neue Notizbuch, wie unter "Alternative zum Exportieren" beschrieben. Ein Video zum Prozess finden Sie unter: <u>https://www.youtube.com/watch?v=jvHwrpjprTw</u>

## Wenn Sie unsicher sind oder Fragen haben

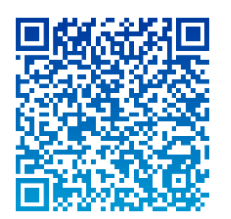

Team Mediendidaktik W&S | Tel.: 040.42875-7022/-7118 | Raum 2.20 | Alexanderstr. 1

Computer-Sprechstunde in MS Teams | Code: q5b0mcv | dienstags: 13:30 – 14:30 Uhr | vorlesungsfreie Zeit: nach Vereinbarung

Mail | haw@christine-hoffmann-online.de

Mit Unterstützung von **KOMWEID**